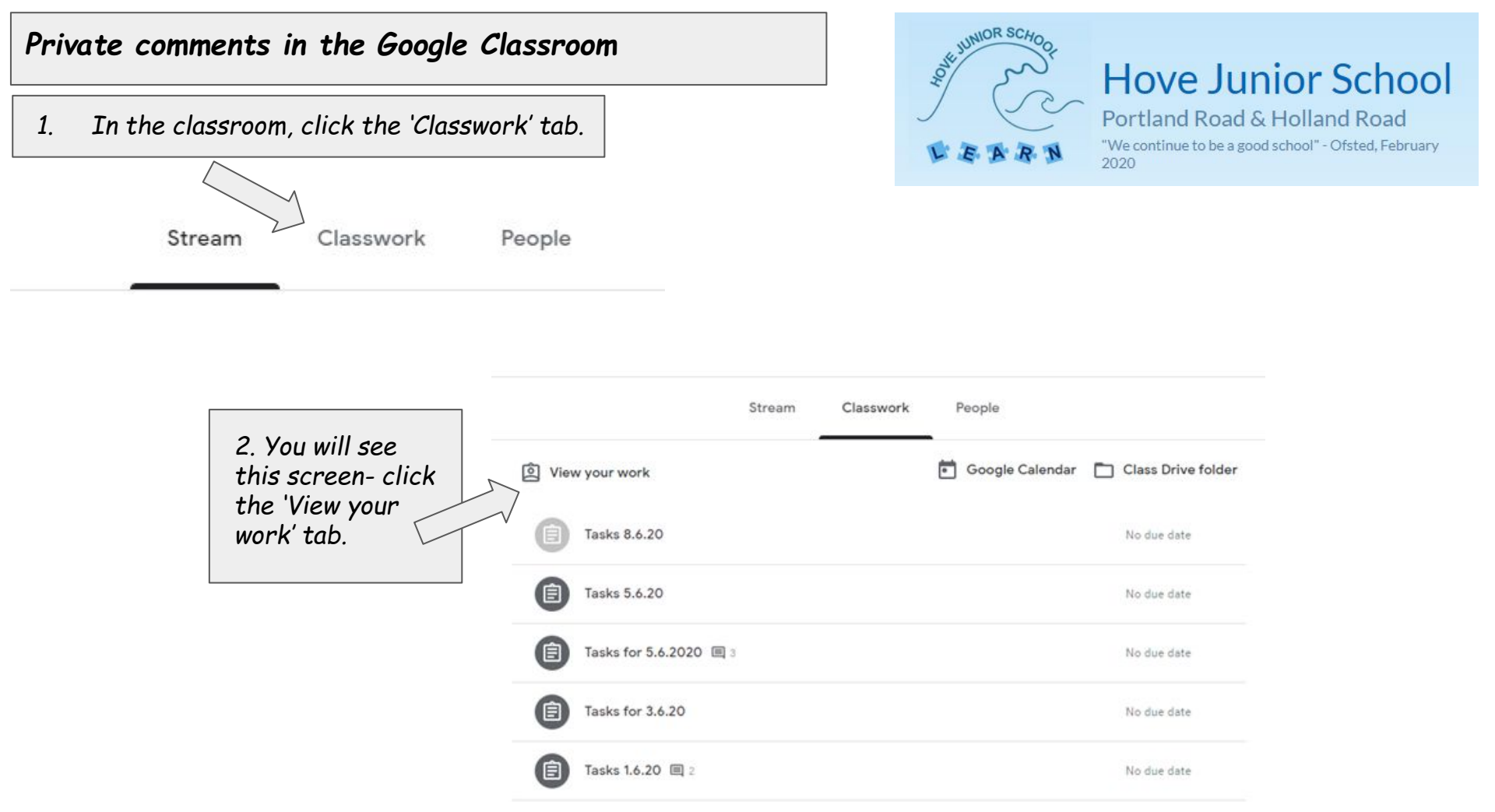

3. You will see a list of the assignments set by the class teacher and their status. Turned in means it is awaiting the teacher's review. A tick means that it has been reviewed and returned to the pupil. Assigned means that it is awaiting completion by the pupil.

4. The speech bubble indicates that there is a private comment from the teacher. Click on the document header to bring up this view. You can read the comment here. If you wish to respond and/or read comments posted on the actual document itself, click 'VIEW DETAILS'

| No due date | Turned in                                 |
|-------------|-------------------------------------------|
| No due date | ~                                         |
| No due date | Assigned                                  |
|             | No due date<br>No due date<br>No due date |

| Home Learning 13.5.20 🔲 1 🕕 1              | No due date | ~ |
|--------------------------------------------|-------------|---|
| - 1                                        |             |   |
| Google Slides                              |             |   |
| 1 private comment                          |             |   |
| Mr Esposito May 20                         |             |   |
| Thanks I've left you some feedback through | rout :-)    |   |
| VIEW DETAILS                               |             |   |

5. Here you can click on the work to open the assignment- there may be feedback on individual slides. On this screen you can also respond to the private comment. If you decide to open the assignment, you will also see this private comment and be able to respond to it.

> If you open the assignment, you may see feedback on individual slides. If you click on the comment, an area of the page or a specific question will be highlighted- the feedback may be linked to this question or area. You can respond to this feedback if you wish (by clicking on the feedback box and using the 'reply' function) and resubmit the assignment for the teacher to see your response.

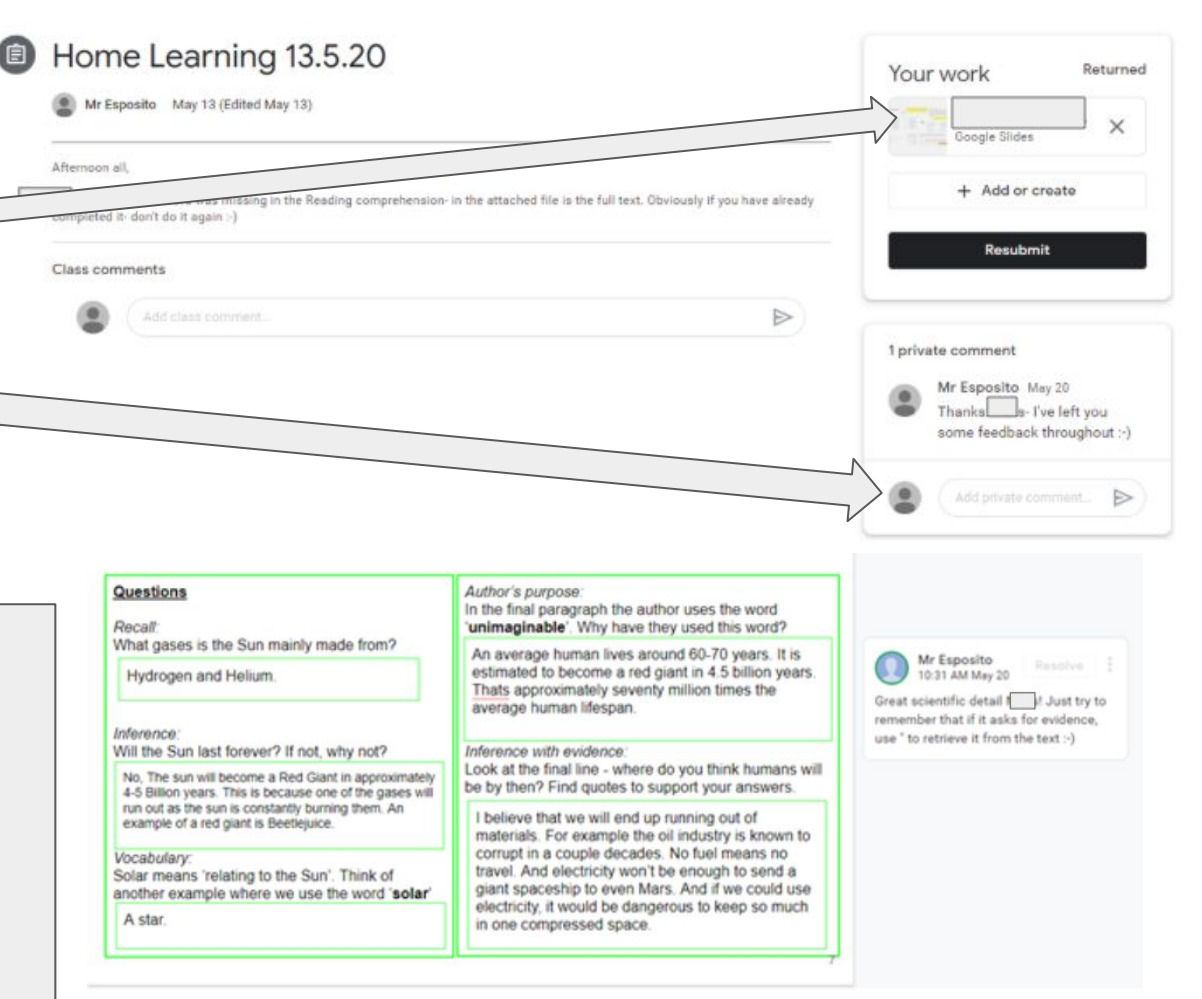